## În atenția candidaților: cum procedați?

- A. Plătiți taxa de înscriere la casieria Comisiei de Admitere ETcTI+ACsau la bancă (<u>http://www.upt.ro/img/files/2014-</u> 2015/admitere/Conturi bancare admitere.pdf), sau completați cererea de scutire de taxă și mergeți cu ea pentru aprobare la sala IS (parter)
- **B.** Completați on-line **fișa de înscriere** acasă sau în una din sălile alocate la adresa: <u>https://admitere.upt.ro/</u>. Candidații sunt rugați să introducă **CORECT** și **COMPLET** toate datele:
- 1. Crează un cont nou (doar la prima accesare), urmând pașii ceruți
- 2. La introducerea datelor personale:
  - se vor folosi diacritice ( $\check{A}$ ,  $\hat{A}$ ,  $\hat{I}$ ,  $\check{S}$ ,  $\check{T}$ )
  - introduceți toate numele și prenumele, așa cum apar în certificatul de naștere
  - introduceți corect datele din cartea de identitate
  - introduceți corect datele din actele de studii
  - completați toate câmpurile cerute (acolo unde este cazul)
- **3.** După salvarea datelor personale accesați **Înscrie-te la o nouă secțiune**:
  - selectați Secțiunea: 6L (ETcTI+AC concurs cu probe) sau 10L (ETcTI+AC concurs de dosare)
  - selectați tipul candidatului (de ex: **Bacalaureat**)
- 4. Editați înscrierea la secțiunea aleasă:
  - selectați opțiunile dumneavoastra în ordinea preferințelor
  - selectați limba în care să fie subiectele de la concurs (Română)
  - selectați tipul diplomei de liceu depuse la dosar (de ex: Adeverință original)
  - salvați
- **5.** Dacă doriți înscrierea la **ambele secțiuni** (6L și 10L/10LD) reluați pașii 3 și 4. Pentru fiecare secțiune în parte veți depune câte 1 dosar și veți plăti taxa de înscriere.
  - C. După tipărirea fișei de către un membru al Comisiei de admitere CITIȚI și SEMNAȚI fișa.
  - **D. Depuneți dosarul/dosarele** cu toate actele necesare la masa de înscriere.
  - **E.** Urmăriți informațiile postate la adresa:

http://www.etc.upt.ro/admitere-2018-studii-de-licenta/